## **Instructions Email forward**

There is. You can use our Multicam Debug tool to make it easy on you (MulticamDebugCollecor\_83.27.zip).

[see enclosed file in box folder. Password to unzip is "evs"]

- 1. Go to the OptionJson tab
- 2. Type in your server's PCLAN IP address at the top right (or click on "discover")
- 3. Click on "get current config" and then start
- 4. Add or remove the "NAT disabled" parameter to the current active config using the up and down arrow buttons
- 5. Make its value enabled true or false as needed
- 6. Use the dropdown and select "send newoptions and restart server" and click start

[the application will ask for a password to apply settings, "evs!!!"]

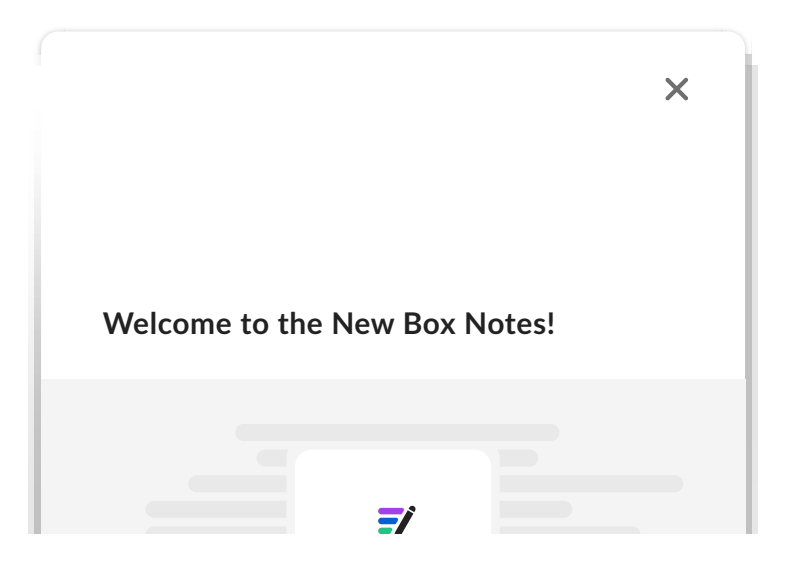